# Novo Autran Instruções iniciais para másteres de tribunais

Versão 1.0

| Novo Autran                                    |            |
|------------------------------------------------|------------|
| Instruções iniciais para másteres de tribunais | Versão 1.0 |

# Histórico de Revisão

| Data       | Versão | Descrição       | Autor       |
|------------|--------|-----------------|-------------|
| 12.03.2017 | 1.0    | Versão inicial. | Deinf/Dicop |
|            |        |                 |             |
|            |        |                 |             |
|            |        |                 |             |

| Novo Autran                                    |            |
|------------------------------------------------|------------|
| Instruções iniciais para másteres de tribunais | Versão 1.0 |

# Sumário

| 1. | IN  | TRODUÇÃO                         | 4  |
|----|-----|----------------------------------|----|
| 2. | TE  | RMOS E DEFINIÇÕES                | 4  |
| 3. | FU  | JNCIONALIDADES                   | .5 |
|    | 3.1 | CADASTRAR CONTA                  | 5  |
|    | 3.2 | Atribuir nova senha a conta      | 6  |
|    | 3.3 | CREDENCIAR UMA CONTA EM UM GRUPO | 7  |
|    | 3.4 | CREDENCIAR UM MÁSTER             | 8  |
|    | 3.5 | Pesquisar Contas                 | 8  |
|    | 3.6 | DETALHAR CONTAS                  | 9  |
|    |     |                                  |    |

| Novo Autran                                    |            |
|------------------------------------------------|------------|
| Instruções iniciais para másteres de tribunais | Versão 1.0 |

# 1. Introdução

O Novo Autran substitui o aplicativo AutranWeb, sendo o sistema de segurança do Sisbacen, responsável pelo gerenciamento do acesso e identidade. É a partir dele que se garante que apenas contas autenticadas e devidamente autorizadas tenham acesso aos recursos disponíveis do Sisbacen, incluindo o BacenJud e CCS.

Este guia tem por único objetivo orientar o máster na transição para o novo sistema. Maiores informações sobre o Novo Autran devem ser obtidas na página <u>http://www.bcb.gov.br/pt-br/#!/p/GERENNOVOAUT</u> e no manual disponível no menu Ajuda do sistema.

### Dica!

Testes no Novo Autran podem ser realizados no Ambiente de Homologação (ambiente utilizado apenas para testes de sistemas), disponível mediante solicitação ao Máster Geral do Sisbacen, pelo e-mail gerente.sisbacen@bcb.gov.br.

## 2. Termos e Definições

- **Instituição**: Representa o Tribunal. Não há mudanças nos códigos, permanecendo com 5 caracteres alfabéticos (Ex: EJUAB).
- Grupo: É o novo nome que representa a Transação Sisbacen. Há também os Grupos de Segurança, que autorizam os másteres, que passa a ser o STRA1300 no lugar de PTRA700. Todos os másteres estarão previamente credenciados no novo sistema, assim como os credenciamentos atuais para todos os sistemas.
- Conta: Representa um usuário que interage com o Sisbacen.
- Credenciamento: Autorização para um grupo específico do Sisbacen.
- **Concessão**: Autorização para que um máster credencie uma conta em um Grupo. Em outras palavras, o máster só pode credenciar contas para grupos concedidos à sua Instituição.
- Senha: Permanece a mesma, assim como as exigências de formato e validade.

### Atenção!

Todo o Sisbacen, incluindo o Novo Autran, BacenJud e CCS, passará a considerar a senha exatamente como foi cadastrada, respeitando caracteres maiúsculos e minúsculos.

### Exemplo:

Se a senha, ao ser trocada por um usuário, foi cadastrada como "Senha01", ela deverá ser informada tanto no logon quanto na tela de confirmação do BacenJud exatamente dessa forma, sendo "S" maiúsculo e o restante minúsculo.

| Novo Autran                                    |            |
|------------------------------------------------|------------|
| Instruções iniciais para másteres de tribunais | Versão 1.0 |

## 3. Funcionalidades

### 3.1 Cadastrar Conta

Para cadastrar uma conta, o máster deverá:

1. Acessar o menu Conta, opção Cadastrar.

| Instituição | Grupo | Conta    | Credenc         | iamento | Ajuda | Sair |
|-------------|-------|----------|-----------------|---------|-------|------|
|             |       | Acessa   | r               |         |       |      |
|             |       | Cadastr  | ar              |         |       |      |
|             |       | Pesquis  | ar              |         |       |      |
|             |       | Atualiza | ır Situação 🛛 🦂 | >       |       |      |

2. Escolher a categoria da conta – 21 para contas de pessoas e 22 para contas de serviço. A categoria 21 é a escolha mais usual.

|               | Os campos                                                | com * são de pree | enchimento obrigatório |
|---------------|----------------------------------------------------------|-------------------|------------------------|
| Dados da Cont | а                                                        |                   |                        |
| Categoria*    | Selecione                                                | •                 |                        |
|               | Selecione                                                |                   |                        |
|               | 21 - Conta Externa de Pessoa em Instituições Sem Depend  | ências            |                        |
|               | 22 - Conta Externa de Serviço em Instituições Sem Depend | lências 🔻         |                        |

**Cadastrar Conta** 

3. Informar o Identificador da conta (o código do usuário) e o CPF.

### Cadastrar Conta

|                | Os campos com * são de preenchimento obrigatório.               |
|----------------|-----------------------------------------------------------------|
| Dados da Conta |                                                                 |
| Categoria*     | 21 - Conta Externa de Pessoa em Instituições Sem Dependências ▼ |
| Instituição*   | EJUZZ                                                           |
| Identificador* |                                                                 |
| CPF*           |                                                                 |
|                | Continuar                                                       |

4. Preencher as informações básicas da conta.

| Novo Autran                                    |            |
|------------------------------------------------|------------|
| Instruções iniciais para másteres de tribunais | Versão 1.0 |

|                              | Os campos com * são de preenchimento obrigatório. |
|------------------------------|---------------------------------------------------|
| Dados da Conta               |                                                   |
| Código                       |                                                   |
| UPN                          | Common name                                       |
| CPF / Passaporte / Matrícula |                                                   |
| Nome ou Finalidade*          | And and and the first of the second second        |
| Email de Contato             |                                                   |
| Telefone                     |                                                   |
| Senha*                       |                                                   |
| Confirmação da Senha*        |                                                   |
| Informações Adicionais       |                                                   |
| Validade da Conta            |                                                   |
| Validade da Colita           |                                                   |
| Justificativa                |                                                   |
|                              | 255 restantes                                     |
|                              | Salvar Voltar                                     |

Cadastrar Conta

5. Clicar no botão Salvar.

### 3.2 Atribuir nova senha a conta

Para atribuir nova senha a uma conta, o máster deverá:

1. Acessar o menu Conta, Atualizar Situação, Atribuir Nova Senha:

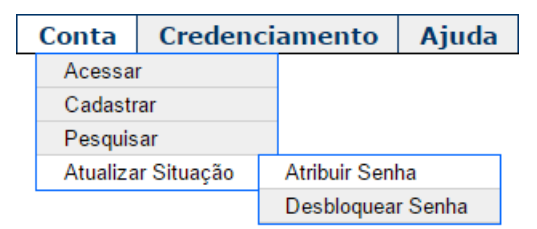

2. Informar o identificador da conta.

| Novo Autran                                    |            |
|------------------------------------------------|------------|
| Instruções iniciais para másteres de tribunais | Versão 1.0 |

#### Atribuir Senha

|                |               | Os campos com * são de preenchimento obrigatório. |
|----------------|---------------|---------------------------------------------------|
| Dados da Con   | Ita           |                                                   |
| Instituiçao*   | EJUZZ         |                                                   |
| Identificador* |               |                                                   |
| Justificativa  | 2EE contantos | /                                                 |
|                | 255 Testantes |                                                   |
|                | Continuar     |                                                   |

3. Informar a senha e sua confirmação (os dois campos deverão ser preenchidos com a mesma senha):

#### Atualizar Situação da Conta

|                       |                | Os campos com * são de preenchimento obrigatório. |
|-----------------------|----------------|---------------------------------------------------|
| Dados da Conta        |                |                                                   |
| Instituição           | EJUZZ          | SUPREMO TRIBUNAL                                  |
| Identificador         | BC79822788     |                                                   |
| Ação                  | Atribuir Senha |                                                   |
| Justificativa         |                |                                                   |
| Senha*                |                |                                                   |
| Confirmação da Senha* |                |                                                   |
|                       | Salvar Volt    | tar                                               |

#### Atenção para os caracteres maiúsculos e minúsculos na senha!

4. Clicar no botão Salvar.

### 3.3 Credenciar uma conta em um grupo

Para credenciar uma conta em um grupo, o máster deverá:

1. Acessar o menu Credenciamento, opção Uma Conta em um Grupo.

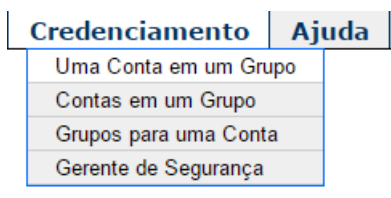

| Novo Autran                                    |            |
|------------------------------------------------|------------|
| Instruções iniciais para másteres de tribunais | Versão 1.0 |

2. Informar a **Conta** (no formato EJUXX.<código da conta>. Ex: EJUQQ.MARIA) e o código do Grupo (Ex: SJUD201).

#### Credenciar uma Conta em um Grupo

|               |                    |            |               | Os campos com 3 | * são de preenchiment | o obrigatório |
|---------------|--------------------|------------|---------------|-----------------|-----------------------|---------------|
| Dados da co   | nta em credenciame | nto        |               |                 |                       |               |
| Conta*        |                    |            |               |                 |                       |               |
| Grupo*        |                    |            |               | Data expiração  |                       | <b>E2</b> #   |
| Justificativa | 255 restantes      |            |               |                 |                       |               |
|               |                    | Credenciar | Descredenciar | Voltar          |                       |               |

3. Clicar no botão **Credenciar** para credenciar a conta no grupo ou **Descredenciar** para descredenciar a conta do grupo.

### Dica!

Operação equivalente que manipula vários usuários de uma só vez pode ser conseguida por meio da opção **Contas em um Grupo** do mesmo menu **Credenciamento**.

Da mesma forma, pode-se credenciar uma conta em vários grupos por meio da opção Grupos para uma Conta.

### 3.4 Credenciar um máster

Para credenciar um novo máster, o máster deverá credenciar a conta do novo no grupo STRA1300 (conforme item 3.3) ou, alternativamente, acessar o menu **Credenciamento**, opção **Gerente de Segurança**.

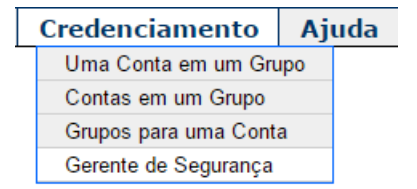

### 3.5 Pesquisar Contas

Para pesquisar (e manipular) as contas cadastradas na Instituição, o máster deverá:

1. Acessar o menu Conta, opção Pesquisar.

| Novo Autran                                    |            |
|------------------------------------------------|------------|
| Instruções iniciais para másteres de tribunais | Versão 1.0 |

| Conta |          | Credenci         | amento |
|-------|----------|------------------|--------|
|       | Acessa   | r                |        |
|       | Cadastr  |                  |        |
|       | Pesquis  | ar               |        |
|       | Atualiza | ır Situação 🛛 -> |        |

2. Informar os parâmetros de pesquisa desejados.

| Pesquisar Conta           |                          |             |  |  |  |  |  |
|---------------------------|--------------------------|-------------|--|--|--|--|--|
| Parâmetros da Pes         | Parâmetros da Pesquisa   |             |  |  |  |  |  |
| Categoria                 | 😼 Nenhum filtro (Padrão) |             |  |  |  |  |  |
| Instituição               | EJUZZ                    | Dependência |  |  |  |  |  |
| Identificador             |                          | CPF         |  |  |  |  |  |
| Nome/Finalidade           |                          |             |  |  |  |  |  |
| Situação                  | 😼 Filtro ativo (Padrão)  |             |  |  |  |  |  |
| Pesquisar                 |                          |             |  |  |  |  |  |
| E Resultado da pesquisa   |                          |             |  |  |  |  |  |
| Nenhuma conta encontrada. |                          |             |  |  |  |  |  |

3. Clicar no botão Pesquisar.

### 3.6 Detalhar Contas

Ao detalhar uma conta é possível visualizar suas informações básicas e seus credenciamentos. Para isso, o máster deverá:

1. Clicar em uma conta na caixa **Resultado da pesquisa** de Contas.

Pesquisar Conta

| Parâmetros da Pesqu                                                                                                    | isa                      |                         |                 |                    |       |  |  |
|----------------------------------------------------------------------------------------------------|--------------------------|-------------------------|-----------------|--------------------|-------|--|--|
| Categoria                                                                                                    | 🐨 Nenhum filtro (Padrão) |                         |                 |                    |       |  |  |
| Instituição                                                                                                    | EJUZZ                    | Dependência             |                 |                    |       |  |  |
| Identificador                                                                                                    | LUISA                    | CPF                     |                 |                    |       |  |  |
| Nome/Finalidade                                                                                                    |                          |                         |                 |                    |       |  |  |
| Situação                                                                                                    | 😼 Filtro ativo (Padrão)  |                         |                 |                    |       |  |  |
| Resultado da pesqu                                                                                                    | lisa                     | Pesquisar               |                 |                    |       |  |  |
| Conta                                                                                                    | Cat. 💈 Nome/Finalidade   | Descrição da situação 2 | Data da senha 💈 | Senha válida até 💈 | Ações |  |  |
| EJUZZ.LUISA                                                                                                    | 21 1                     | 1 - Senha e conta ativa | 06/01/2017      | 06/04/2017         | D 🖉 🖟 |  |  |
| Exportar para: CSV                                                                                                    |                          |                         |                 |                    |       |  |  |
| Foi encontrado 1 registro. Mostrando resultados de 1 a 1.<br>Primeira   Anterior  1  Próxima   Última<br>Quantidade por página: 15 v |                          |                         |                 |                    |       |  |  |

A tela de detalhamento é bastante completa e, por isso, dividida em caixas, que permitem obter informações básicas da conta, sua situação, seus credenciamentos ativos e o histórico de ações tomadas sobre a conta. Além disso, o máster pode executar ações sobre a conta a partir dos botões disponíveis na caixa **Ações**.

| Novo Autran                                    |            |
|------------------------------------------------|------------|
| Instruções iniciais para másteres de tribunais | Versão 1.0 |

Detalhar Conta

| Identificação                      |                                                                                         |                             |                   |                        |                                                               |                     |                  |            |  |
|------------------------------------|-----------------------------------------------------------------------------------------|-----------------------------|-------------------|------------------------|---------------------------------------------------------------|---------------------|------------------|------------|--|
| Instituição EJUZZ SUPREMO TRIBUNAL |                                                                                         | 41 - Instituição Conveniada |                   |                        |                                                               |                     |                  |            |  |
| Dependência                        |                                                                                         |                             |                   |                        | UPN N0121787                                                  |                     |                  |            |  |
| Identificador LUISA                |                                                                                         | EJUZZ.LUISA                 |                   |                        | 21 - Conta Externa de Pessoa em Instituições Sem Dependências |                     |                  | cias       |  |
| CPF                                |                                                                                         | Email                       |                   |                        | Telefo                                                        | Telefone            |                  |            |  |
| Situação da Conta e Se             | nha                                                                                     |                             |                   |                        |                                                               |                     |                  |            |  |
| Código da situação cadas           | ral 1 - A                                                                               | tiva normal                 |                   |                        |                                                               |                     |                  |            |  |
| Situação da co                     | nta Ativa                                                                               | 1                           | Conta criada em   | 03/12/2004<br>17:40:58 | Conta válida até                                              |                     |                  |            |  |
| Situação da ser                    | ha Ativa                                                                                | Data da                     | situação da senha | 06/01/2017<br>17:29    | Data da senha                                                 | 06/01/2017<br>17:30 | Senha válida até | 06/04/2017 |  |
| Situação da institui               | ão 1 - A                                                                                | tiva                        |                   |                        | Data da situação da instituição                               | 16/05/2013          |                  |            |  |
| Descrição da situa                 | ão 1-5                                                                                  | Senha e conta ativ          | /a                |                        | Data da última conformidade                                   |                     |                  |            |  |
| Ações                              | Ações                                                                                   |                             |                   |                        |                                                               |                     |                  |            |  |
|                                    | Alterar Atualizar Situação Atribuir Senha Credenciar Grupos para a Conta Excluir Voltar |                             |                   |                        |                                                               |                     |                  |            |  |
|                                    |                                                                                         |                             |                   |                        |                                                               |                     |                  |            |  |

Histórico de Atualizações